- 1. To power on / off, hold the power button from the right hand side for a few seconds.
- 2. Swipe the screen to unlock
- 3. Main Menu screen:

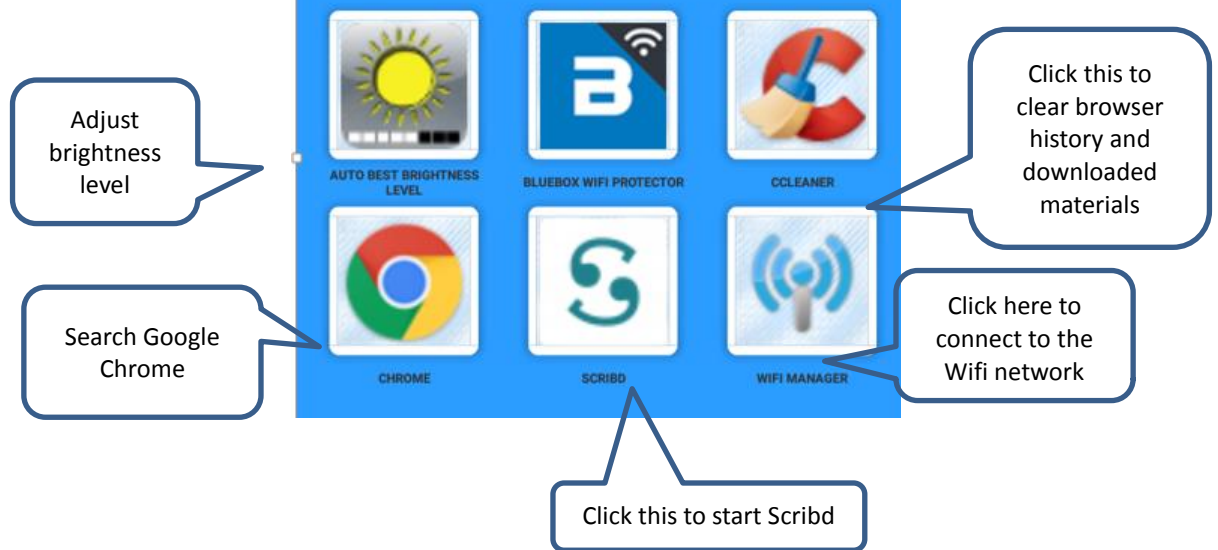

## Get Started in Scribd

- 1. Tap **S** icon to open **Scribd** platform.
- 2. Tap  $(\ref{algorithmatrix})$  icon at the bottom to browse the subject categories, or tap  $(e^{-1})$  to search for a particular title
- 3. Select a book and tap the "Start Reading" icon for previewing.
- 4. Each book can be previewed for certain pages. When previewing is ended, you will be asked to confirm using one credit to download the whole book, see below example:

|                                       | * | ← Arts & Languages For You <                                                                                                    |
|---------------------------------------|---|----------------------------------------------------------------------------------------------------|
|                                       |   | English 101 Series: 101 model answers f       by Mark Certifiths       by Mark Certifiths       by Carting: 140 pages - 3 hrs       Start Reading       by Mark Certifiths   Save for Later                                                                                                    |
|                                       |   | Arts & Languages                                                                                                    |
|                                       |   | From the Publisher Many candidates like tread model answers when they are preparing for the IELTS speaking and writing modules. This book provides one model answer for each of the following 101 task 1 topics for the IELTS writing module. The model answers are intended as a guide. Candidates can use the format and More                                                                                                    |
|                                       | - | Your Rating & Review<br>☆ ☆ ☆ ☆                                                                                                    |
| You can then retrieve the book in the |   | Write a Review French Women Don't Get Facelitz: The Secret of Aging with Style & Attitude                                                                                                    |
|                                       |   | <ul> <li>Chapter2of34</li> <li>Chapter2of34</li> <li>Chapter30</li> <li>Chapter30</li> <li>Chapter30<!--</td--></li></ul> |
|                                       |   |                                                                                                    |

5. Return to the previous page, tap  $\leftarrow$  at the top

## Download the e-book and read it offline

1. Downloading:

From the book cover page, select Save for Later icon

2. Offline Reading:

Tap Save for Later : icon and then Stored Offline icon to browse the downloaded book list and select a

book for reading.

## Important:

• Remove any book(s) you have downloaded and clear your personal WiFi network settings before you return the reader.

To clear the WiFi setting, use the "Bluebox Wifi Protector" following follow the steps below:

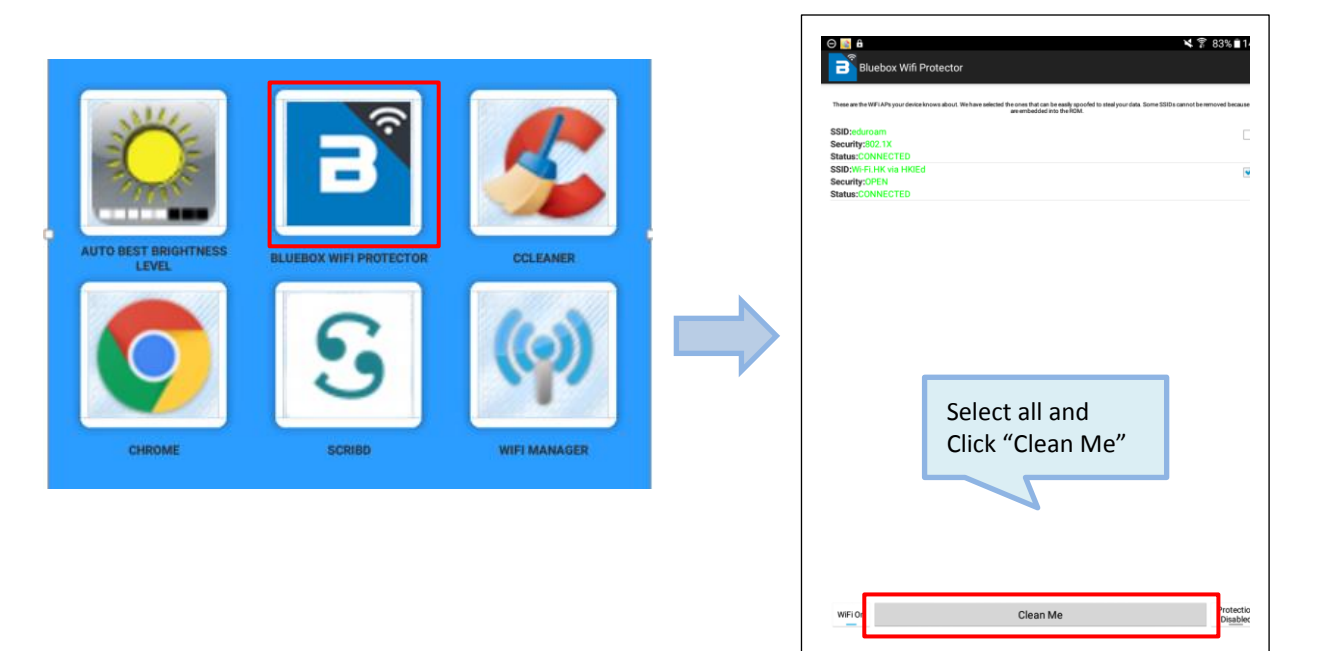

• To protect your privacy, you may use the "CCleaner" app to clear the Browser history and all the downloaded files as follows:

|                         |                                           |                                                      | 🛰 😤 58% 🛢 15:15 |
|-------------------------|-------------------------------------------|------------------------------------------------------|-----------------|
|                         | © ■ a \$ 58% § 15:13.<br>≣ CCleaner       | E 🗲 CCleaner                                         |                 |
|                         | Storage 10.99 68                          | Storage                                              | 10.99 GB        |
|                         | 1168                                      | 1.168                                                |                 |
|                         | RAM 1.89 GB                               | KAM                                                  | 1.89 GB         |
|                         |                                           | Analysis completed: 280.81 MB can be saved           |                 |
|                         |                                           | Cache<br>Total: 10 apps, 280.77 MB to clean          |                 |
|                         |                                           | History<br>Total: 10 items to clean                  | 1/1             |
|                         |                                           | Browser History<br>10 visited sites                  |                 |
|                         |                                           | Files & Folders<br>Total: 2 Items, 37.97 KB to clean | 2/2             |
|                         |                                           | Downloaded Files<br>Total: 1 file, 37.97 KB to clean |                 |
|                         |                                           | Empty folders<br>1 folder                            |                 |
|                         | Last clean was 10 Nov 2015                | Processes<br>User: 5 processes, System: 45 processes |                 |
|                         |                                           | i Manual cleaning apps                               | ~               |
|                         | ANALYSE CLEAN                             |                                                      |                 |
| Р                       | ress "Analyse"                            | ANALYSE                                              | CLEAN           |
|                         |                                           |                                                      |                 |
| • In trouble? Always go | back to the Tablet's home and start the S | cribd again. Press "Cl                               | ean"            |

## Assistance:

Please bring the e-book reader back to the Information Counter in MMW Library for assistance when you encounter any problem in reading a particular book.

Updated on Feb 2018

٦